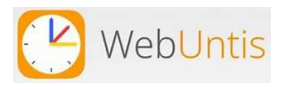

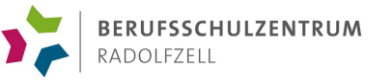

## WebUntis für Externe

Eltern und Betrieben können ohne besonderen Benutzerzugang die aktuellen Stundenpläne der Klasse des eigenen Kindes, der Auszubildenden und des Auszubildenden einsehen.

Hierfür muss Ihnen lediglich die Klassenbezeichnung bekannt sein, ein Passwort ist nicht erforderlich. Die Stundenpläne können sowohl über den Browser (webtunis.com) als auch über die App (UntisMobile) eingesehen werden.

## Browserzugang (WebUntis)

- In das Adressfeld Ihres Browsers "webuntis.com" eingeben.
- Schulort "**Radolfzell**" eingeben → BSZ Radolfzell anklicken
- Stundenplansymbol anklicken, anschließen die gewünschte Klassenbezeichnung im Dropdownmenü auswählen.

|      | ≚ Klass                          | se                  |                  |       |       |             |        |      |
|------|----------------------------------|---------------------|------------------|-------|-------|-------------|--------|------|
|      | 1BFZ                             | 2 -                 | <b>¢</b> 22.07   | 7.202 | 4     | <b>&gt;</b> |        |      |
| ÷::: | <b>Stunden</b><br>07:00<br>08:00 | iplan <sup>Ma</sup> | <b>0.</b> 22.07. |       |       | Di. 2       | 23.07. |      |
|      | 08:00<br>09:00                   | 1BFZ2               | D                |       | 1BFZ2 | LBTL        | 1BFZ2  | LBTL |
|      | 09:00<br>10:00                   | 10577               | GK               |       |       |             |        |      |
|      | 10:00<br>11:00                   | IBFZZ               | GK               |       |       |             |        |      |
|      | 11:00<br>12:00                   | 1BFZ2               | LBT              |       | 1BFZ2 | LBP         | 1BFZ2  | LBP  |
|      | 12:00<br>13:00                   |                     |                  |       |       |             |        |      |

## App "Untis Mobile"

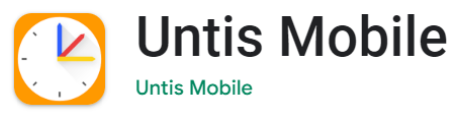

- Laden Sie die App "UntisMobile" aus Ihrem App Store herunter
- Klicken Sie auf "**Anmelden**" und geben Sie in das grau hinterlegte Eingabefenster "Schule suchen" den Schulort "**Radolfzell**" ein → BSR Radolfzell anklicken
- "Anonym anmelden" anklicken.
- Stundenplansymbol anklicken, anschließen die gewünschte Klassenbezeichnung im Dropdownmenü auswählen.